# 乐山师范学院 大学生精准就业管理系统 操作手册(学生端)

2018年9月

系统登录网址: <u>http://jy.lsnu.edu.cn/</u>

账号为学号, 密码为身份证号; 登录后请修改密码。

#### 企业 学生 管理员登录入口

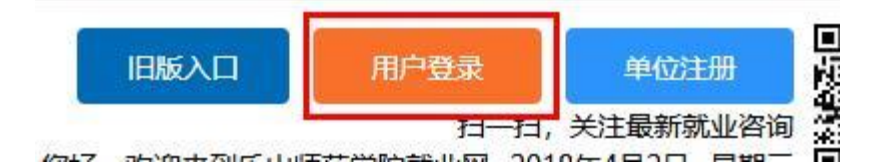

# 1 学生登录系统

#### 1.1 基础信息、简历信息

登录进入系统,在栏目上点击简历信息,完善里面的基本信息, 星号的为必填,完善点击提交。

|           | ■       | 自<br>信息 ē | (皇)<br>3投简历信息 | 心<br>校外招聘 | (2)<br>大型双选会 | 心<br>专场招聘会 |  |
|-----------|---------|-----------|---------------|-----------|--------------|------------|--|
| ☆ 您现在的位置: | 简历信息    |           |               |           |              |            |  |
| 简历基本信息    | 业技能 外语热 | 能 证书获     | 奖 教育经历 礼      | 土会实践   意  | 向企业精准标识      |            |  |
| 基本信息      |         |           |               |           |              |            |  |
| 学生姓名      | 杨茂霞     |           | *性别           | 男 ▼       |              |            |  |
| 民族        | [空]     | π         | 政治面貌          | [空]       | *            |            |  |
| 专业        |         |           | 专业方向          |           |              |            |  |
| 4.7       |         |           | 高自            |           |              |            |  |

职业技能、外语技能、证书获奖、教育经历、社会实践、意向企 业精准标识都是采用添加的方式进行填写,然后进行提交。例如:

|                         |           |     |          |                                     |    |              | 1.2  | and and |    |
|-------------------------|-----------|-----|----------|-------------------------------------|----|--------------|------|---------|----|
| 合<br>前页                 | し<br>基础信息 | 〔   | 添加记录     |                                     |    | ×            |      |         |    |
| <b>企</b> 忽现在的<br>简历基本信息 | 的位置:简历信息  | 外语技 | 意向企业精准标示 | [空] ▼<br>[空]<br>机械工程师<br>成都<br>6000 |    |              |      | 访问历     | 速  |
| = E                     |           |     |          | 全职<br>乐山                            |    |              |      |         |    |
|                         |           |     | 提交       |                                     | 新建 | 上条 1/1 下条 关闭 |      |         |    |
| 总数 0 〈<br>提交            |           |     |          |                                     |    |              | 1 /0 | 刷新 添加   | 删除 |

| 精准标识    |                                                  |      |                                      |
|---------|--------------------------------------------------|------|--------------------------------------|
| *意向单位性质 | 中初教育单位: 医疗卫生单位                                   | 可以多选 | Q                                    |
| *意向单位行业 | 交通运输、仓储和邮政业;住宿和餐饮业                               | 可以多选 |                                      |
| *意向工作地点 | 四川省成都市:四川省自贡市:四川省攀枝花市;<br>广元市:四川省遂宁市:四川省内江市:四川省乐 | 可以多选 | 川省德阳市:四川省绵阳市:四川省<br>市:四川省眉山市:四川省宜宾市; |

# 1.2 查看招聘信息投递简历

点击选择校外招聘、大型双选会招聘、专场招聘会或"精准"招 聘职位,查看招聘职位信息,对中意职位投递简历。

| ☞ 您现在的位置: 专场招聘                                 | 今/157/年)<br>查看职位信息 |                                                       |                                  |                |             | ×           |  |
|------------------------------------------------|--------------------|-------------------------------------------------------|----------------------------------|----------------|-------------|-------------|--|
| 刷新 专场招聘信息                                      |                    |                                                       |                                  |                |             |             |  |
| <ul> <li>マ 展开查询条件 ▼</li> <li>□ = 操作</li> </ul> | *专场招聘会<br>日期       | 2018-05-09                                            | 专场招聘会时<br>间                      | 10:00~12:00    | 专场招聘会场<br>地 | 自强楼1楼       |  |
| □ 1 <u>查看职位信息</u>                              | 基本信息               |                                                       |                                  |                |             |             |  |
|                                                | *企业名称              | 四川羊羽航空信息咨询有                                           | 服公司                              |                |             |             |  |
|                                                | 职位名称               | 四川羊·羽航空招收大<br>改驾公费飞行学员 (学<br>飞免费)                     | 职业类型                             | 其他人员           | 岗位类别        | 全职          |  |
|                                                | 招聘人数               | 5 人                                                   | 工作年限                             | 0 年            | 学历要求        | 本科生毕业       |  |
|                                                | 简历接收邮箱             | 123@qq.com                                            | 联系人                              | 黄老师            | 联系电话        | 17311414661 |  |
|                                                |                    | 职业发展 Career develo<br>飞行学员月薪3000+ 副<br>→飞行教员年薪100-150 | pment<br>驾驶年薪 <b>20万-5</b><br>0万 | 0万→机长年薪 80万—12 | 20万         |             |  |
|                                                | 职业技能               | 关于羊·羽 About Yangy                                     | u                                |                |             |             |  |
|                                                |                    | 四川羊羽航空信息咨询有                                           | 跟公司是一家专                          | 业从事航空技术咨询、航;   | 空从业信息咨询、    | 飞行员选拔、培训的企  |  |
|                                                | 投递简历               |                                                       |                                  |                |             | 〔关闭         |  |

## 1.3 已投递简历信息

点击已投简历信息栏,可以查看已投递过的职位、简历状态 及公司信息等。可以点击展开查询条件菜单,进行一个简历状态 查询。若在企业查看学生简历并通知学生面试,可查看相关面试 信息。

| <u>入</u><br>両           | して<br>基础信息  | (皇)<br>简历信息 | Ê<br>已投简历信息 | (Ê)<br>邀请面试信息 | (空)<br>校外招聘 プ | 心<br>上型双选会 | (2)<br>专场招聘会 |   |      |
|-------------------------|-------------|-------------|-------------|---------------|---------------|------------|--------------|---|------|
| 现在                      | 的位置: 已投简    | 历信息         |             |               |               |            |              |   |      |
|                         |             |             |             |               |               |            |              |   |      |
| 新<br>展开查i               | 间条件 ▼       |             |             |               |               |            |              |   |      |
| )<br>(新<br>(新<br>)<br>三 | 創条件 ▼<br>操作 |             | 职位名称        | 简历制           | 态投送           | 趋时间        | 面试时间         | ī | 面试地点 |

#### 1.4 邀请面试信息

邀请面试信息为企业主动邀请参加面试的职位,可查看收到 哪些企业面试邀请,点击查看职位信息可查看详细内容。

| <b>습</b><br>颜 | し<br>基础信息     | 自<br>简历信息 | (主)<br>已投简历信息 | (皇)<br>邀请面试信息 | 心<br>校州招聘 | ②<br>大型双选会 | (1)<br>专场招聘会 |      |
|---------------|---------------|-----------|---------------|---------------|-----------|------------|--------------|------|
|               | 至的位置: 邀请面     | 试信息       |               |               |           |            |              |      |
| ◎新<br>マ 展开書   | <b>街小茶件</b> ▼ |           |               |               |           |            |              |      |
| ≞ 操(          | 乍             | 职位名称      | 简历制           | 态 投递时间        | 面试时间      | ]          |              | 面试地点 |

# 1.5 关注"乐师招生就业"微信公众号

微信中搜索"乐师招生就业",或者扫描二维码关注公众号

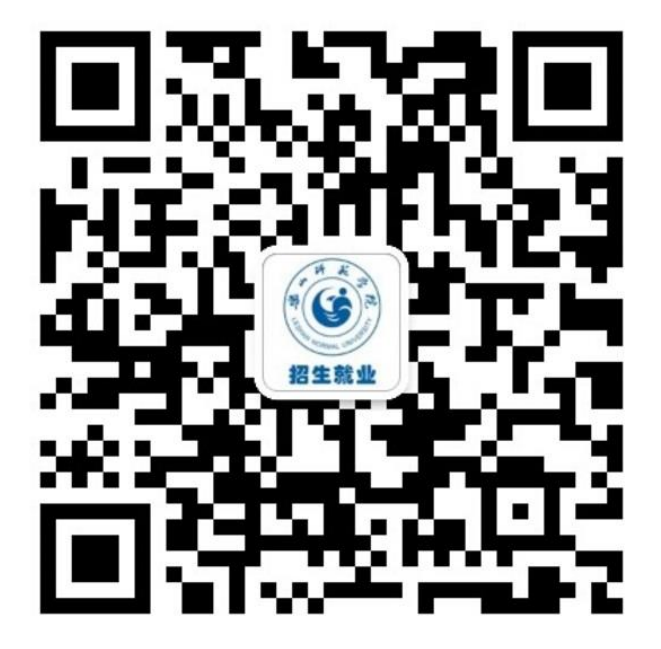

关注微信公众号以后,点击"精准就业"

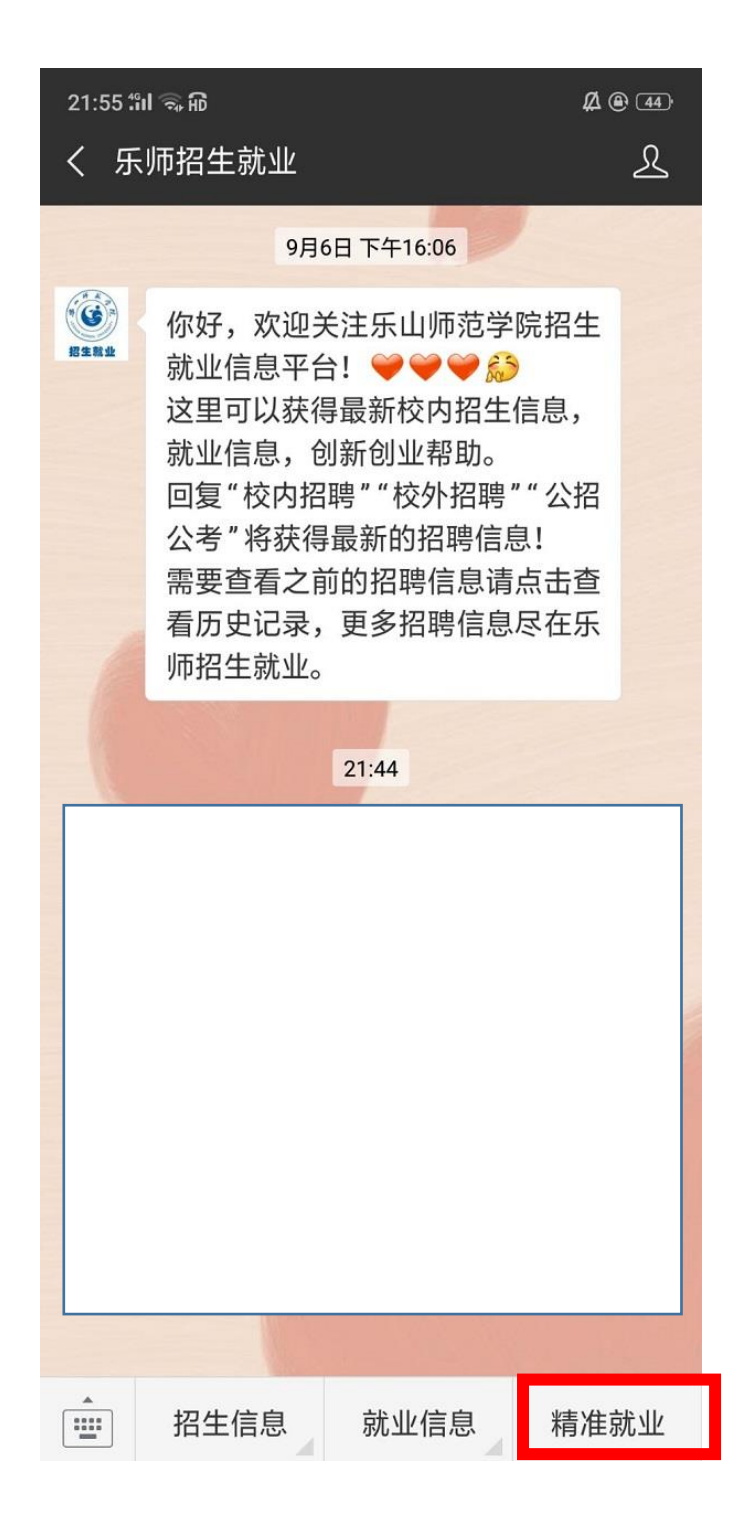

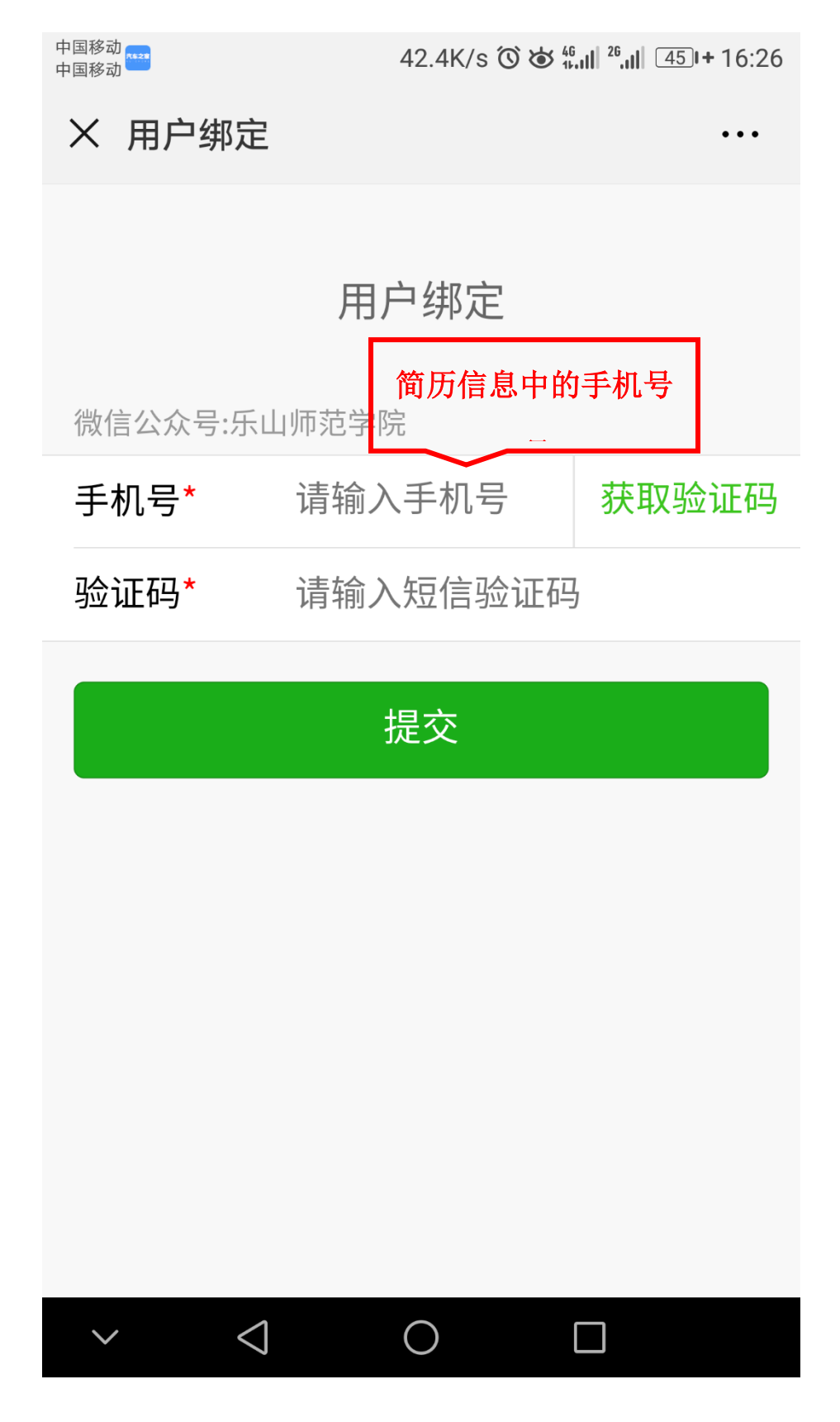

绑定你的手机,便于接收和查看招聘信息

绑定成功以后,可以在招聘信息里面查看用人单位

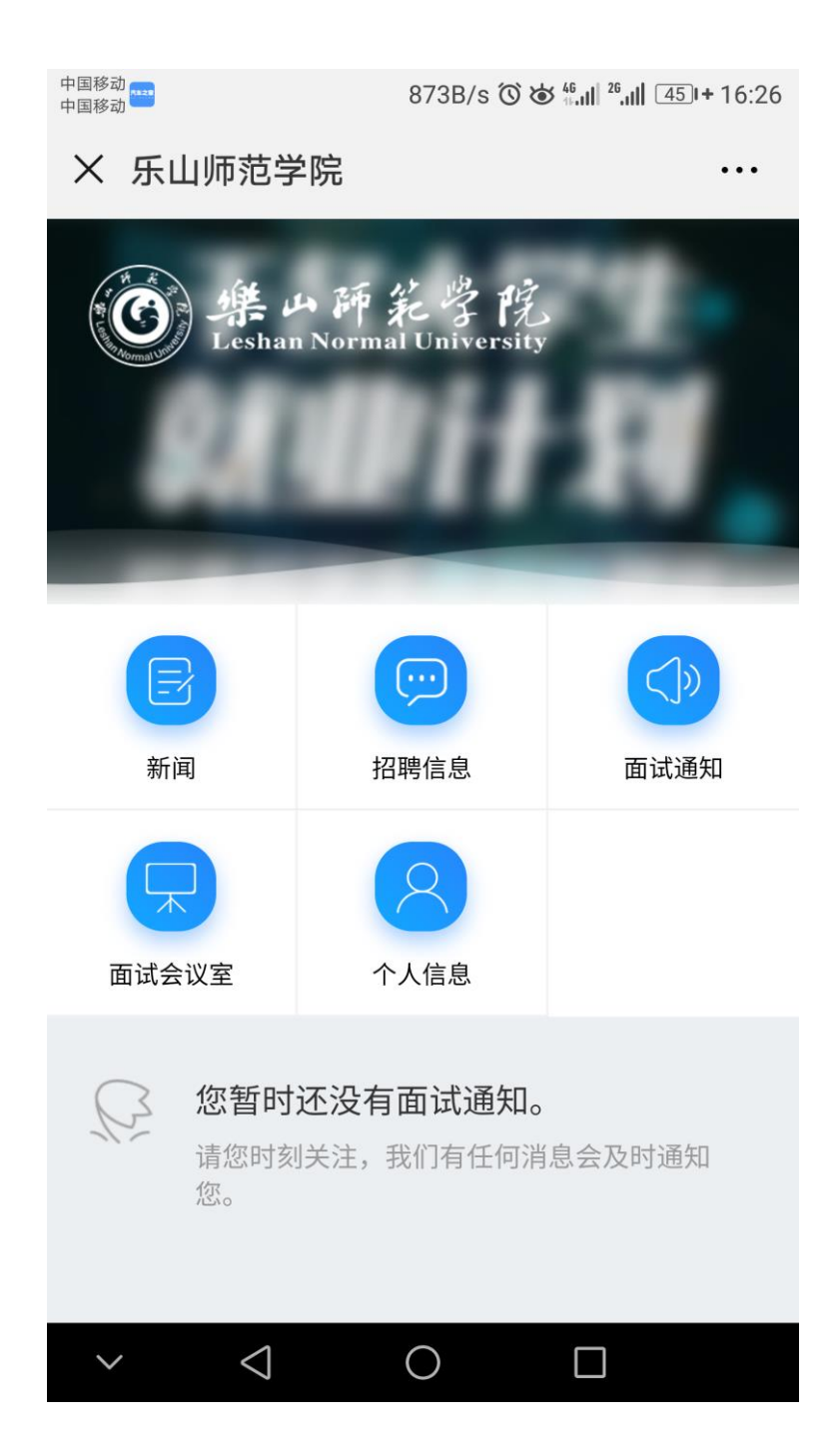

### 你可以收到用人单位面试邀请哦

| 21:55 🕯             | 21:55 til 🗟 🖟 🖉 🚇                                                                                                    |                                                                                      |                                        |  |  |  |  |  |  |
|---------------------|----------------------------------------------------------------------------------------------------|--------------------------------------------------------------------------------------|----------------------------------------|--|--|--|--|--|--|
| く乐                  | 师招生就业                                                                                                    |                                                                                      | L                                      |  |  |  |  |  |  |
|                     | 9月(                                                                                                    | 5日下午16:06                                                                            |                                        |  |  |  |  |  |  |
| KERKE               | 你好,欢迎名<br>就里可以获得<br>就里可以获得<br>就复"校内招<br>公考"将获得<br>看历史记录,<br>师招生就业。                                                                 | 关注乐山师范学<br>合! ♥♥♥♥<br>局最新校内招生<br>別新创业帮助。<br>問" "校外招聘<br>最新的招聘信息<br>前的招聘信息请<br>更多招聘信息 | 院招生<br>信息,<br>""公招<br>息!<br>点击查<br>尽在乐 |  |  |  |  |  |  |
|                     |                                                                                                    | 21:44                                                                                |                                        |  |  |  |  |  |  |
| 就<br>9月1<br>你公招招面行测 | 就业招聘信息通知<br>9月11日<br>你好,有新的招聘信息,请及时了解!<br>公司名称:乐山 没资有限责任公司<br>招聘时间:2018-09-1121:44:53<br>招聘地点:测试<br>面试方式:现场面试<br>行业类型:批发和零售业<br>测试 |                                                                                      |                                        |  |  |  |  |  |  |
| 详情                  |                                                                                                    |                                                                                      |                                        |  |  |  |  |  |  |
|                     |                                                                                                    |                                                                                      |                                        |  |  |  |  |  |  |
|                     | 招生信息                                                                                                    | 就业信息                                                                                 | 精准就业                                   |  |  |  |  |  |  |